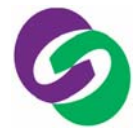

September 2006

**MSM9169 Application Note** 

For SyncMOS e-MCU Used

# SM9169 V3.X AP Writer User Manual (1 to 1 Writer)

# 1. Introduction :

MSM9169 Writer can be use for programming all SyncMOS products(including Flash and e-MCU, such as SM79xx,SM89xx,and SM59xx).

# 2. Basic Operations :

MSM9169 Writer can operate in two modes :

- 2.1 On-line programming: used MSM9169 connect with PC which can download program code into target IC.
- 2.2 Off-line programming: when PC download program code into writer's controller, offline programming can be achieved without PC via "Auto" button .

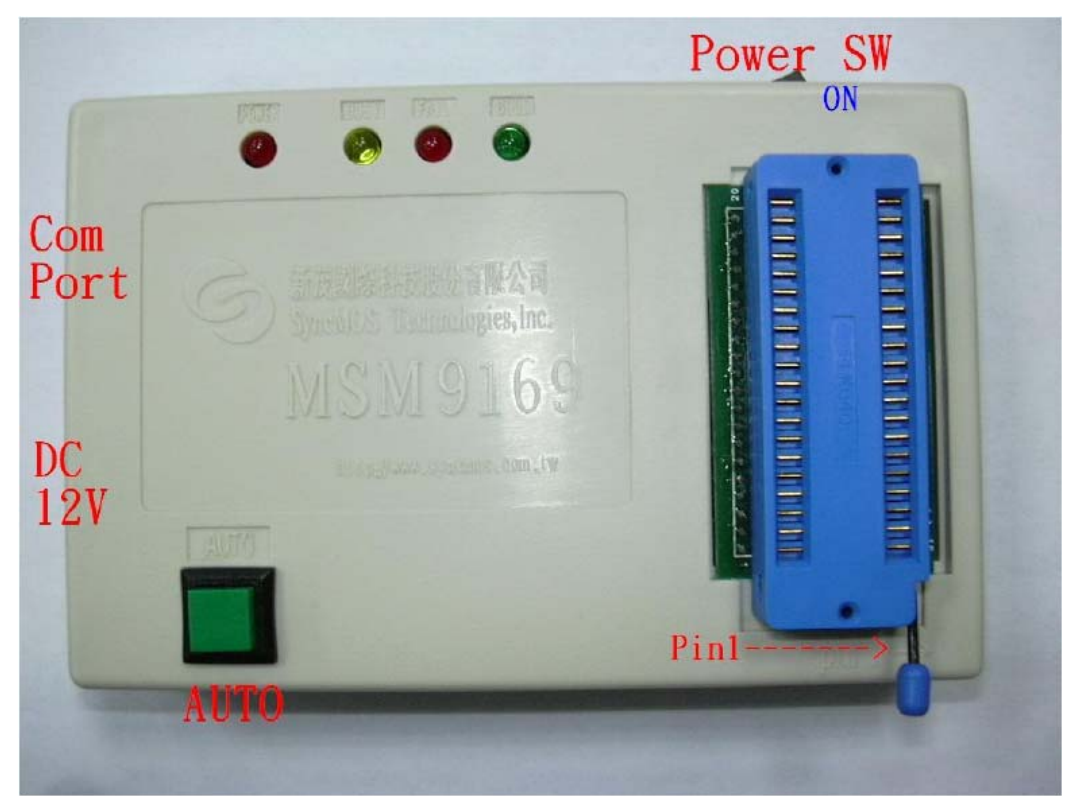

Fig 1 MSM9169 Writer

# **MSM9169** Application Note

September 2006

For SyncMOS e-MCU Used

# 3. Components :

- 3.1 MSM9169 board.
- 3.2 Windows 95/98/2000/XP OS.
- 3.3 DB-9 pin cable (for serial port) or USB To COM Port connector (for USB).
- 3.4 Writer application utility.
- 3.5 One power adapter +12V DC, connector (inside "+",outside "-").

# 4. Setup Procedure :

- 4.1 Copy MSM9169 application utility in your OS, then run SyncMOS Writer Setup.exe which support Windows 95/98/2000/XP OS.
- 4.2 Use DB-9 pin cable to connect PC's COM port and MSM9169's RS232 Port.
- 4.3 Plug the 12 DC power adapter in to MSM9169's DC Power Jack . Note : the power adapter which plug in the writer is anode inside and negative pole outside . Then the Power LED will light.
- 4.3 When MSM9169's power LED is light, MSM9169 has ready to work.

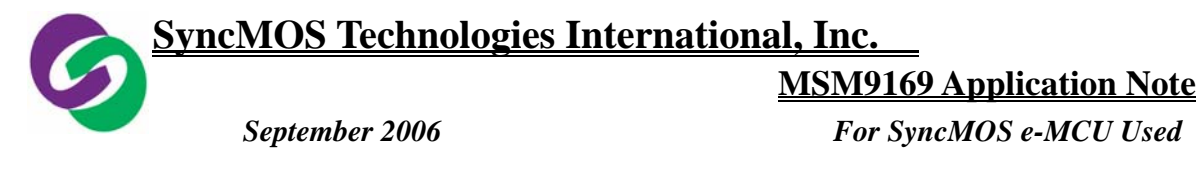

# 5. User Interface:

| 🧐 - MSM9169 ¥3.1                                                                                                    |                                                                                        |           |  |
|----------------------------------------------------------------------------------------------------|----------------------------------------------------------------------------------------|-----------|--|
| File(F) Edit(E) View(V) Setting(O) Tools(T)                                                                                                    | Help( <u>H</u> )                                                                       |           |  |
| Load Save Edit IC Auto Erase                                                                                                    | Prog. Blank Verify Secur. Conf.                                                        | Send Read |  |
| IC INFORMATION<br>IC Type<br>SM59264<br>Features<br>128K Flash<br>(64K Code Flash<br>+64k Data Flash)<br>1K RAM<br>ISP(In System Program)<br>SPWM(Specific Pulse Width<br>Modulation)<br>IIC Interface | OPERATION<br>Auto<br>Erase<br>Blank Check<br>Program + Boot<br>Verify Sum<br>Configure |           |  |
| BUFFER SETTING<br>File<br>C:\Program Files\SyncMOS Writer<br>V31\MSM9169_V31.bin<br>Total Size:<br>PASS : 0 FA                                                                                         | MSM9169<br>eck Sum: 1cdaae4<br>H                                                       |           |  |
| Ready                                                                                                    |                                                                                        | NUM       |  |

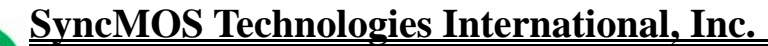

# **MSM9169** Application Note

September 2006

#### For SyncMOS e-MCU Used

# 6. Update: Update Writer Timing

MSM9169 V3.x can update writer timing without modifying hardware.

- 6.1 Click "Update (ISP)" from Tools item.
- 6.2 Warning message for notice will come up.
- 6.3 Select target file for update.

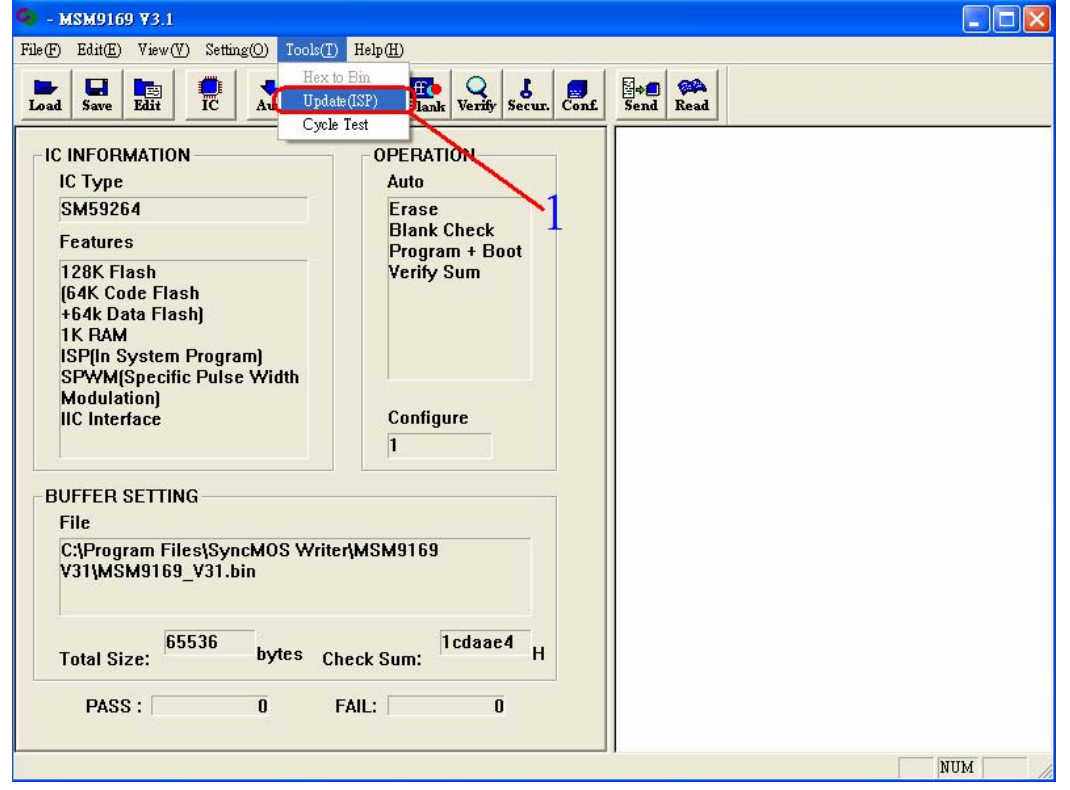

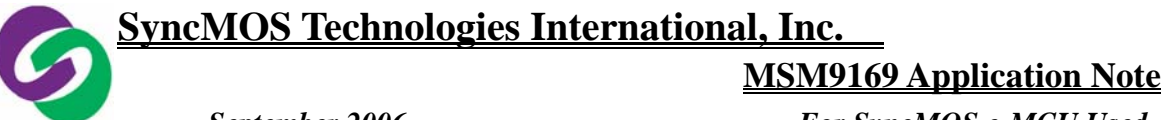

September 2006

For SyncMOS e-MCU Used

| 🍳 - MSM9169 ¥3.1                                                                                                    |                                                                                       |       |
|----------------------------------------------------------------------------------------------------|---------------------------------------------------------------------------------------|-------|
| File(F) Edit(E) View(V) Sett                                                                                                    | ing(Q) Tools(T) Help(H)                                                               |       |
| Load Save Edit                                                                                                    | Auto Erase Prog. Blank Verify Secur. Conf. Send Read                                  |       |
| IC INFORMATION<br>IC Type<br>SM59264                                                                                                    | OPERATION<br>Auto<br>Erase                                                            |       |
| Features                                                                                                    | 【開啓 [2] 🔀 [2]                                                                         |       |
| 128K Flash<br>(64K Code Flash<br>+64k Data Flash)<br>1K RAM<br>ISP(In System Progr<br>SPWM(Specific Puls<br>Modulation)<br>IIC Interface | 搜尋位置①: È MSM9169 V31 _ ← È 於 图-<br>UnInstall<br>● BufferData.bin<br>● MSM9169_V31.bin |       |
| BUFFER SETTING<br>File 檔案結種①:<br>位案類型①: 回M檔(*.bin) ▼ 取消<br>C:\Program Files\Syl<br>V31\MSM9169_V31.bin                                   |                                                                                       |       |
| PASS :                                                                                                    | bytes Check Sum: Icdaae4 H<br>O FAIL: 0                                               |       |
| Ready                                                                                                    | N                                                                                     | UM // |

# SyncMOS Technologies International, Inc. MSM9169 Application Note September 2006 For SyncMOS e-MCU Used

# 7. Connect:

7.1 After MSM9169 V3.x running, system will check connection with PC. If the connection successful, a "Connect Success MSM9169 V3.x" message will pop-up.

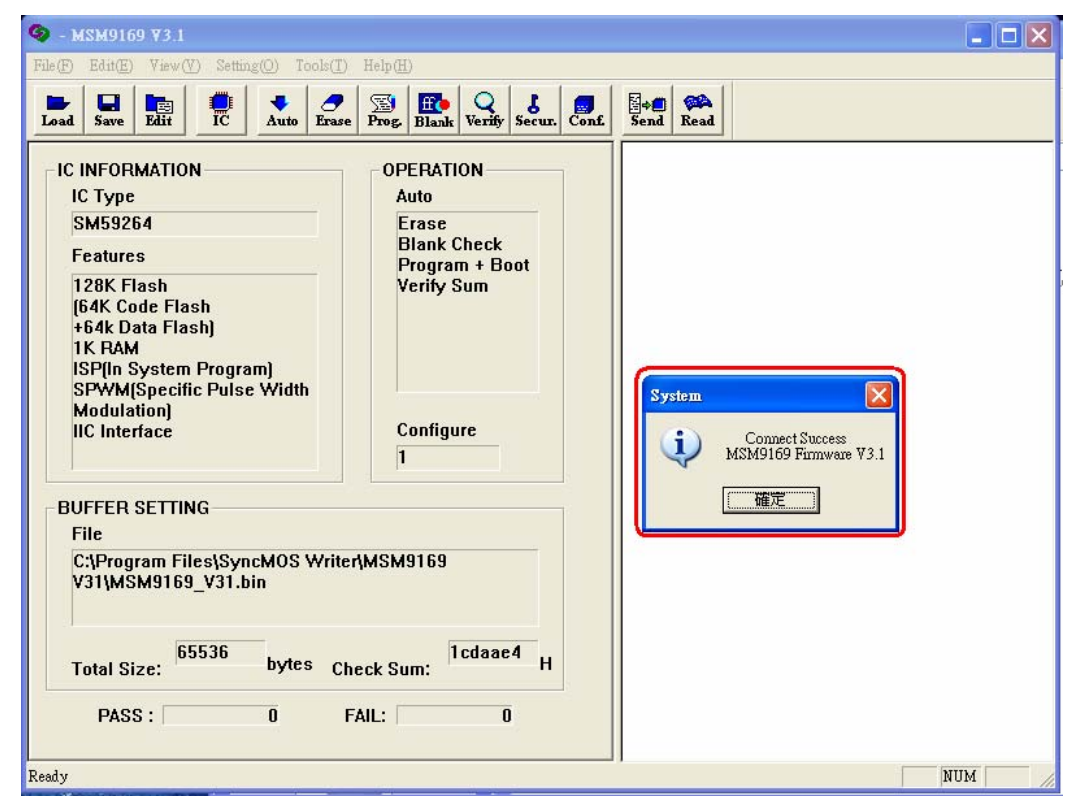

**Connection Success** 

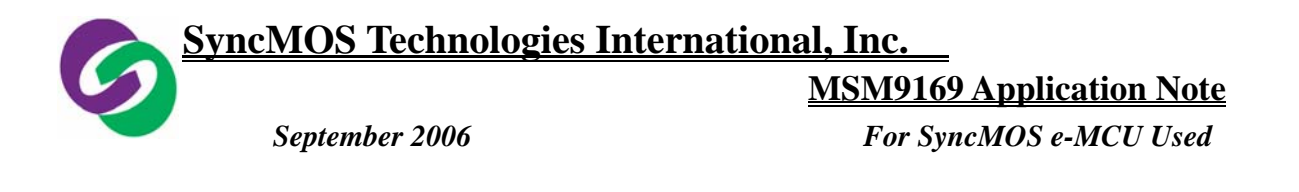

7.2 If connection fail, a "Connect Fail, No Respond" message will pop-up.

| S - MSM9169 ¥3.1                                                                                                    |  |
|----------------------------------------------------------------------------------------------------|--|
| File(E) Edit(E) View(V) Setting(Q) Tools(I) Help(H)                                                                                                    |  |
| Load Save Edit IC Auto Erase Prog. Blank Verify Secur. Conf. Send Read                                                                                                    |  |
| IC INFORMATION       OPERATION         IC Type       Auto         SM59254       Frase         Features       Diank Check         I28K Flash       Frase         Blank Check       Program + Boot         Verify Sum       Verify Sum         ISP[In System Program]       SPWM(Specific Pulse Width         IC Interface       Connect Feil, No Respond.         IIC Interface       Immodeling         BUFFER SETTING       File         C:\Program Files\SyncMOS Writer\MSM9169       Icdaae4         Y31\MSM9169_V31.bin       Icdaae4         PASS :       0       FAIL:         0       FAIL:       0 |  |
| Ready NUM                                                                                                    |  |

**Connect Fail** 

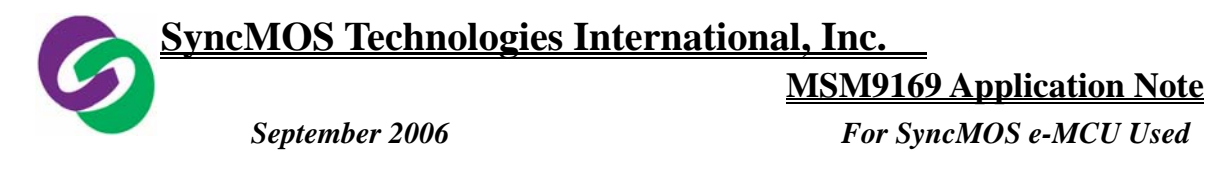

# 8. Tool Bar Explanation :

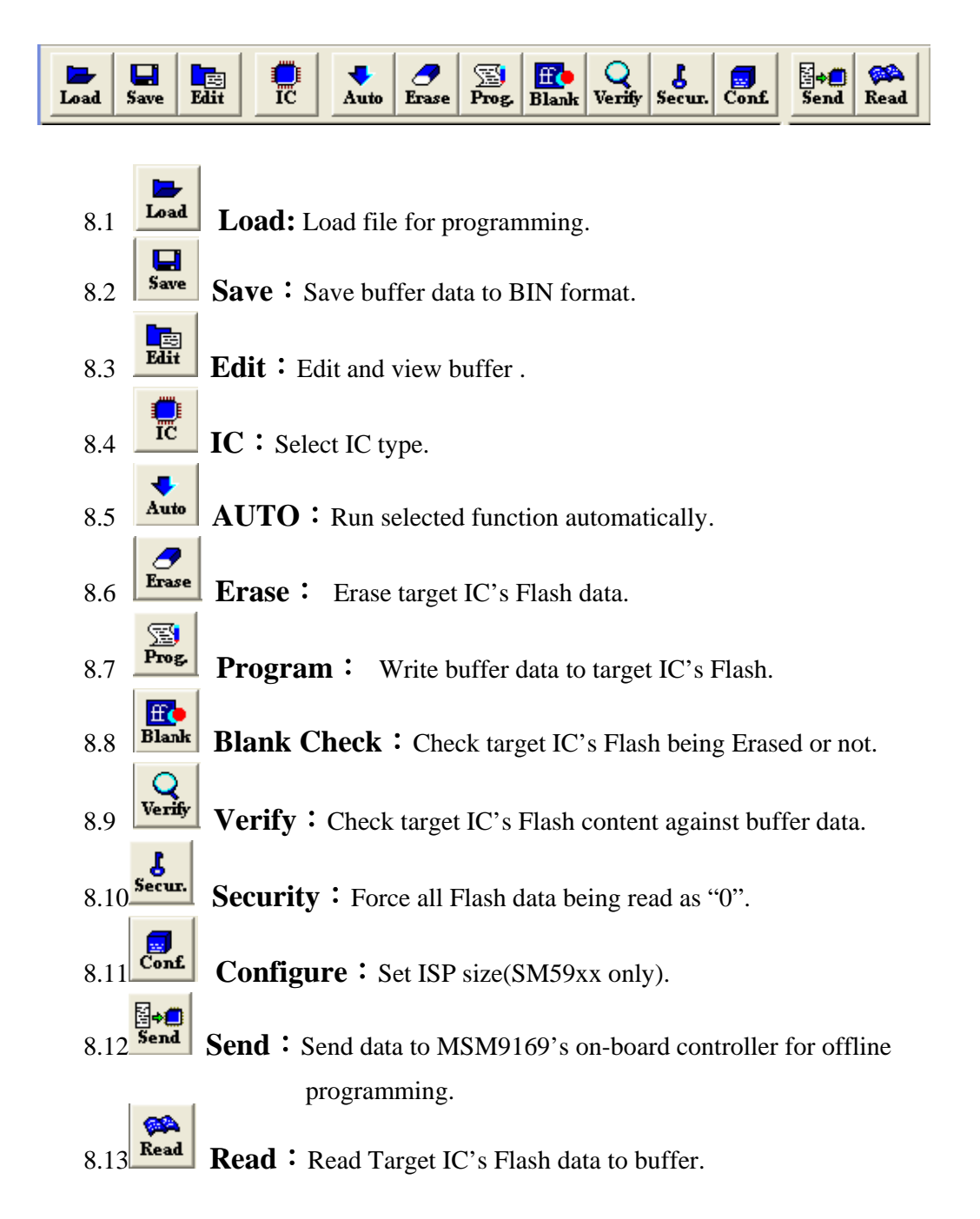

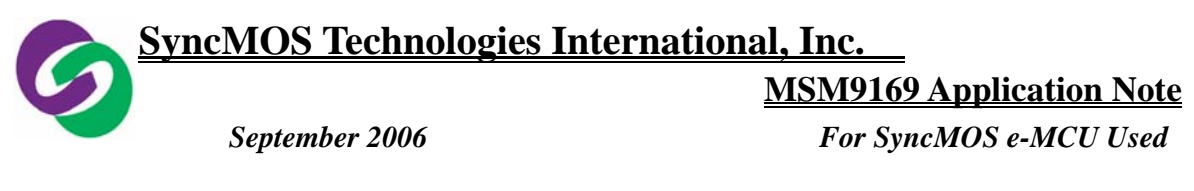

# 9. Connect USB to COM Port:

9.1 When you connect USB to COM Port, you will get COM information form "Control Panel→System→Hardware→Device Manager".

| 😼 Control Panel                                                                                                    |                                                                                                    | _ 🗆 × |
|----------------------------------------------------------------------------------------------------|----------------------------------------------------------------------------------------------------|-------|
| <u>File E</u> dit <u>V</u> iew Favorite                                                                                    | es <u>I</u> ools <u>H</u> elp                                                                                                    | 1     |
| 🕝 Back 🝷 🕥 👻 🏂                                                                                                    | System Properties                                                                                                    |       |
| Address Control Panel<br>Control Panel<br>Control Panel<br>Control Panel<br>See Also<br>Windows Update<br>Help and Support | System Properties         System Restore       Automatic Updates       Remote         General       Computer Name       Hardware       Advanded         Device Manager       Device Manager lists all the hardware devices installed on your computer. Use the Device Manager to change the properties of any device.       Device Manager       Image: Diversigning lets you make sure that installed trivers are compatible with Windows. Windows Update Drivers are how Windows Update Drivers are how Windows Update Drivers and how Windows connects to Windows Update Drivers.       Driver Signing       Windows Update Drivers are different hardware configurations.         Hardware Profiles       Hardware configurations.       Mark are profiles       Image: Driver Signing lets provide a way for you to set up and store different hardware configurations.       Mark are profiles       Image: Driver Signing lets provide a way for you to set up and store different hardware configurations.         Hardware Profiles       Hardware Profiles       Image: Driver Signing lets provide a way for you to set up and store different hardware configurations.       Image: Driver Signing lets provide a way for you to set up and store different hardware configurations. | Go    |
|                                                                                                    | OK Cancel Apply                                                                                                    |       |
|                                                                                                    |                                                                                                    |       |

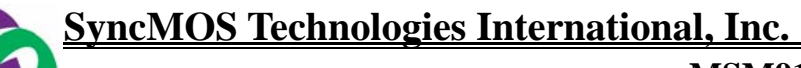

# **MSM9169 Application Note**

September 2006

For SyncMOS e-MCU Used

| 🚇 Device Manager                                                                              |          |
|-----------------------------------------------------------------------------------------------|----------|
| <u>File Action View H</u> elp                                                                 |          |
| $\leftarrow \rightarrow   \blacksquare   \textcircled{=}   \textcircled{2}   \textcircled{3}$ |          |
| 🗄 🌏 Computer                                                                                  |          |
| 🗄 🛫 Disk drives                                                                               |          |
| 🕀 😼 Display adapters                                                                          |          |
| 🗄 📹 Floppy disk controllers                                                                   |          |
| 🕀 🧏 Floppy disk drives                                                                        |          |
| IDE ATA/ATAPI controllers                                                                     |          |
| 🕀 🥪 IEEE 1394 Bus host controllers                                                            |          |
| 🕀 🛃 Infrared devices                                                                          |          |
| 🕀 🦢 Keyboards                                                                                 |          |
| Mice and other pointing devices                                                               |          |
| 🛨 🦢 Modems                                                                                    |          |
| • Wonitors                                                                                    |          |
| Betwork adapters                                                                              |          |
| PCMCIA adapters                                                                               |          |
| Ports (COM & LPT)                                                                             |          |
| Communications Port (COM1)                                                                    |          |
| Printer Port (LPT1)                                                                           |          |
| Here was processors                                                                           |          |
| E Sound, video and game controllers                                                           |          |
| Him 😴 System devices                                                                          |          |
| E Controllers                                                                                 | <u> </u> |
|                                                                                               |          |

**MSM9169 Application Note** 

September 2006

# For SyncMOS e-MCU Used

# **10. Re-connect with COM Port**:

- 10.1 When connection has fail, please check connection of MSM9169 and PC. It may have been connected to an incorrect COM Port.
- 10.2 If you want to reconnect MSM9169 with PC, you can select "COM Port" from "Setting" item .

| File (E)       Edit(E)       View(Y)       Setting(Q)       Tools(T)       Help (H)         Load       Save       Edit       COM1       COM2       Edit(X)       Secur.       Conf.       Send       Read         Ic       Instruction       COM4       RATION       COM4       RATION       Erase         SM59264       Erase       Blank Check       Blank Check       Blank Check                                                                                                    |
|----------------------------------------------------------------------------------------------------|
| Image: Save     Port Sel     COM1<br>Connect     COM2<br>COM2     Flank     Verify     Secur.     Conf.     Send     Read       IC INFORMATION     COM4     COM4     RATION     COM4     RATION     Flank     Flank |
| Program + Boot       128K Flash       (64K Code Flash       +64k Data Flash)       1K RAM       ISP[In System Program]       SPWM[Specific Pulse Width       Modulation]       IIC Interface       1                                                                                                    |
| BUFFER SETTING<br>File<br>C:\Program Files\SyncMOS Writer\MSM9169<br>V31\MSM9169_V31.bin<br>Total Size: 65536 bytes Check Sum: 1cdaae4 H<br>PASS : 0 FAIL: 0                                                                                                    |

**Reconnect COM Port** 

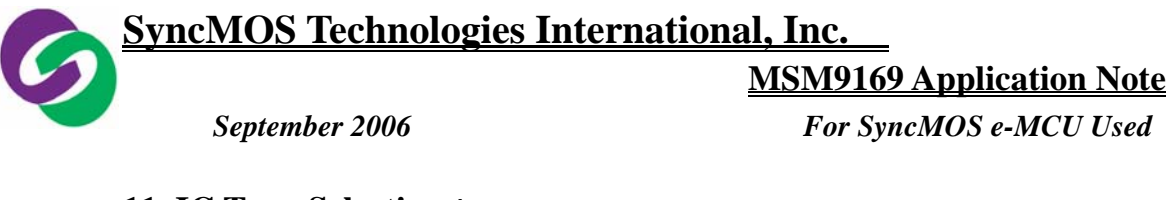

# **11. IC Type Selection** :

You can select IC type for programming from tool bar.

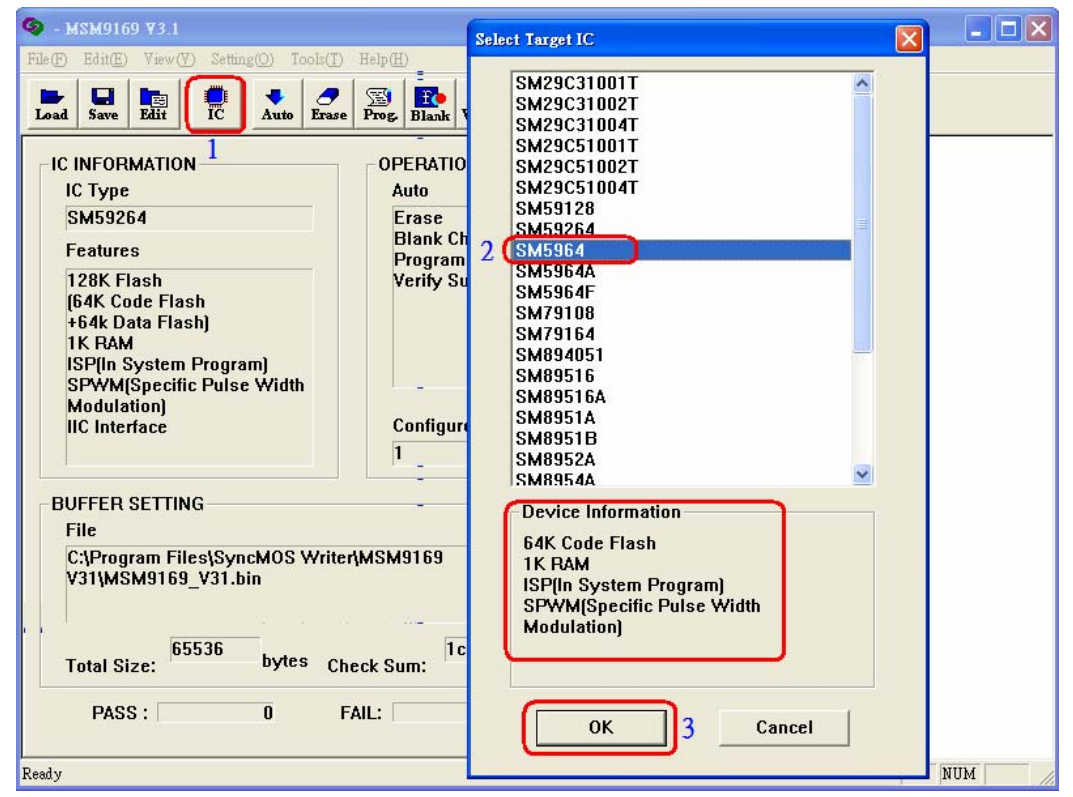

**Finish Select IC** 

**MSM9169 Application Note** 

September 2006

# For SyncMOS e-MCU Used

# **12. Load File for Programming:**

12.1 Select File\ Open( Load ) : Open file and load to Buffer.

12.2 If change IC type, please reload file.

| 🧐 - MSM9169 ¥3.1                                                                                                    |        |
|----------------------------------------------------------------------------------------------------|--------|
| File (E) Edit(E) View (Y) Setting (O) Tools (I) Help (H)                                                                                                    |        |
| Load Save Edit IC Auto Erase Prog. Etal Verify Secur. Conf. Send Read                                                                                                    |        |
| IC INFORMATION OPERATION                                                                                                    |        |
| SM59264         建築位置①:         MSM9169 ¥31         ・         ●         ●         ●         ●         ●         ●         ●         ●         ●         ●         ●         ●         ●         ●         ●         ●         ●         ●         ●         ●         ●         ●         ●         ●         ●         ●         ●         ●         ●         ●         ●         ●         ●         ●         ●         ●         ●         ●         ●         ●         ●         ●         ●         ●         ●         ●         ●         ●         ●         ●         ●         ●         ●         ●         ●         ●         ●         ●         ●         ●         ●         ●         ●         ●         ●         ●         ●         ●         ●         ●         ●         ●         ●         ●         ●         ●         ●         ●         ●         ●         ●         ●         ●         ●         ●         ●         ●         ●         ●         ●         ●         ●         ●         ●         ●         ●         ●         ●         ●         ●         ●         ● <th></th> |        |
| 128K Flash<br>[64K Code Flash<br>+64k Data Flash]<br>1K RAM<br>ISP[In System Pro<br>SPWM(Specific Pt<br>Modulation)<br>IIC Interface<br>描案名種(M): 3 開際(O)                                                                                                    |        |
| BUFFER SETTING 檔案類型(①: BIN檔(*.bin) 文 取消                                                                                                    |        |
| C:\Program Files\SyncMOS Writer\MSM9169<br>V31\MSM9169_V31.bin<br>Total Size: 65536 bytes Check Sum: 1cdaae4 H                                                                                                    |        |
| PASS: 0 FAIL: 0                                                                                                    | IUM // |

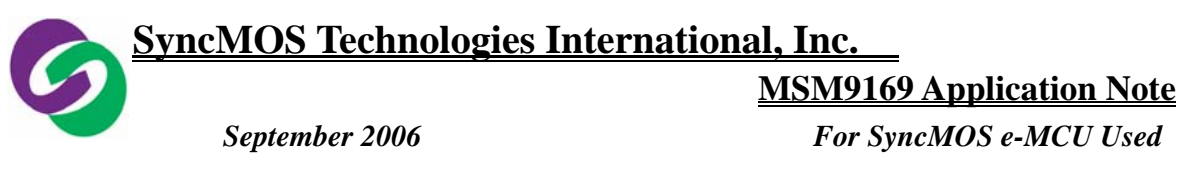

| Load & Buffer Setting                             | ×                      |  |
|---------------------------------------------------|------------------------|--|
| Target File Name:<br>Form Buffer Address:<br>O×00 | 19169_V31.bin<br>100 H |  |
| Buffer Initial Data—                              |                        |  |
| ○ All Zero (0×00h)                                |                        |  |
| ⊙ All Full (0×FFh) 5                              |                        |  |
| O Don't Care                                      |                        |  |
| OK 6 Cancel                                       |                        |  |

**MSM9169** Application Note

September 2006

# For SyncMOS e-MCU Used

# **13. Edit Auto Function :**

You can edit a sequence of functions to be executed with "Auto Function" button  $\,^\circ$ 

- 13.1 Select "Edit Auto" from "Setting" menu.
- 13.2 An Auto Selection message box will show up, then you can choose which function to execute Push OK button to complete.
- 13.3 Double check the window which displays the functions you selected.
- 13.4 Push AUTO button on tool bar, then it will execute the functions that you

| have selected.                                                                                                    |                                 |           |
|----------------------------------------------------------------------------------------------------|---------------------------------|-----------|
| 📀 - MSM9169 ¥3.1                                                                                                    |                                 |           |
| File(F) Edit(E) View(V) Setting(O) Tools(T)                                                                                                    | Help( <u>H</u> )                |           |
| Load Save Edit Port Sel.<br>Connect Pase<br>Edit Auto                                                                                              | Prog. Blank Verify Secur. Conf. | Send Read |
|                                                                                                    | OPERATION                       |           |
| ІС Туре                                                                                                    | Auto                            |           |
| SM59264                                                                                                    | Erase<br>Black Chack            |           |
| Features                                                                                                    | Program + Boot                  |           |
| 128K Flash<br>(64K Code Flash<br>+64k Data Flash)<br>1K RAM<br>ISP(In System Program)<br>SPWM(Specific Pulse Width<br>Modulation)<br>IIC Interface | Verify Sum<br>Configure<br>1    |           |
| BUFFER SETTING                                                                                                    |                                 |           |
| C:\Program Files\SyncMOS Write<br>V31\MSM9169_V31.bin                                                                                              | <b>ЛМ</b> ЅМ9169                |           |
| Total Size: 65536 bytes Ch                                                                                                    | neck Sum: 1cdaae4 H             |           |
| PASS : 0 F                                                                                                    | AIL: 0                          |           |
|                                                                                                    |                                 | NUM //    |

| SyncMOS Tech | nnologies Internatio                                       | <u>nal, Inc.</u>         |
|--------------|------------------------------------------------------------|--------------------------|
|              |                                                            | MSM9169 Application Note |
| September 20 | 006                                                        | For SyncMOS e-MCU Used   |
|              | Auto Selection<br>Select Menu<br>Chip Erase<br>Blank Check |                          |

Verify

ΟK

E Security

Cancel

| 🧟 - MSM9169 ¥3.1                                                                                                    |     |
|----------------------------------------------------------------------------------------------------|-----|
| File(F) Edit(E) View(V) Setting(O) Tools(I) Help(H)                                                                                                    |     |
| Load Save Edit IC Auto Frase Prog. Blank Verify Secur. Conf. Send Read                                                                                                    |     |
| IC INFORMATION<br>IC Type<br>SM59264<br>Features<br>128K Flash<br>(64K Code Flash<br>+64k Data Flash)<br>1K RAM<br>ISP(In System Program)<br>SPWM(Specific Pulse Width<br>Modulation)<br>IIC Interface<br>BUFFER SETTING<br>File<br>C:Program Files{SyncMOS Writer{MSM9169<br>V311MSM9169_V31.bin |     |
| Total Size: Uyle's Check Sum:                                                                                                    |     |
| PASS : 0 FAIL: 0                                                                                                    |     |
| Ready                                                                                                    | NUM |

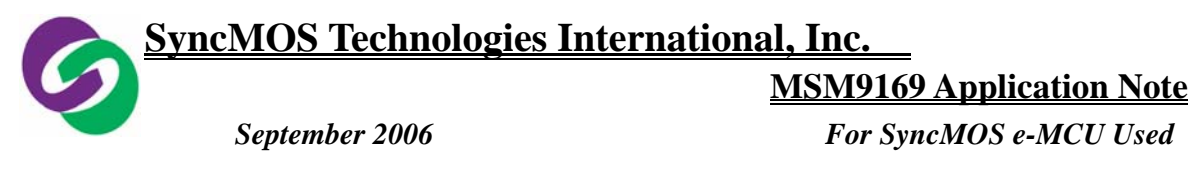

# **14. Display Programming Status:**

| 🤏 - MSM9169 ¥3.1                                                                            |                                                                                                    |                                                                                                    |  |
|---------------------------------------------------------------------------------------------|----------------------------------------------------------------------------------------------------|----------------------------------------------------------------------------------------------------|--|
| File (F) Edit(E) View (Y) Setting (O) Tools(I) Help (H)                                     |                                                                                                    |                                                                                                    |  |
| Load Save Edit IC Auto Erase                                                                | Prog. Blank Verify Secur. Conf. Sen                                                                  | d Read                                                                                                    |  |
| IC INFORMATION<br>IC Type<br>SM8951A<br>Features<br>4K Code Flash<br>256 Byte RAM           | OPERATION<br>Auto<br>Erase<br>Blank Check<br>Program + Boot<br>Verify Sum<br>Verify Sum<br>Configure | - AUTO RUN START 17:03:41<br>SE<br>• Erase =>PASS<br>NK CHECK<br>• K Check =>PASS<br>• GRAM<br>• gram =>PASS<br>• IFY<br>• fy =>PASS, Sum: 6d168 H<br>AUTO RUN END 17:03:45 |  |
| BUFFER SETTING<br>File                                                                      |                                                                                                    |                                                                                                    |  |
| E:\Customer code\Fx637.bin<br>Total Size: 4096 bytes Check Sum: 6d168 H<br>PASS : 1 FAIL: 0 |                                                                                                    |                                                                                                    |  |
| Ready                                                                                       |                                                                                                    | NUM                                                                                                    |  |

# 14.1 Programming OK :

After you push AUTO button, MSM9169 will execute functions which you selected. If the execution is successful, it will turn on green PASS light accompanied with a short buzz.

# 14.2 Programming Fail:

If the execution fail, it will turn on red FAIL light accompanied with a long buzz.

#### 14.3 Program Timing :

After you push AUTO button, AUTO RUN START displays start time, AUTO RUN END displays end time (If only single function executed, it will not display time).

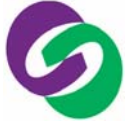

MSM9169 Application Note

September 2006

For SyncMOS e-MCU Used

# **15. Configure Setting :**

Set ISP size for SM59xx.

15.1 Select the "Conf." button on tool bar.

15.2 Set Configure size.

| 🌀 - MSM9169 ¥3.1                         |                                                                 |                                 |
|------------------------------------------|-----------------------------------------------------------------|---------------------------------|
| File(F) Edit(E) View(V) Setting(O) Tools | (I) Help(H)                                                     |                                 |
| Load Save Edit IC Auto Er                | ase Prog. Blank Verify Secur Conf. Serv                         | a 🚱 d Read                      |
| IC INFORMATION                           | Config Setting                                                  | - 17:03:41                      |
| SM8951A                                  | 0x0000h                                                         | ○ N=8 (0×F000h)                 |
| 4K Code Flash<br>256 Byte BAM            | Total                                                           | ← N=7 (0×F200h)                 |
|                                          | 64K                                                             | ○ N=6 (0×F400h) ○ N=5 (0×F600h) |
|                                          |                                                                 | C N=4 (0xF800h) - 17:03:45      |
|                                          |                                                                 | ○ N=3 (0×FA00h)                 |
| BUFFER SETTING                           | $\uparrow \qquad 1 \text{K} \qquad \leftarrow 8 \text{ (max.)}$ | • N=1 (0xFE00h)                 |
| File<br>E:\Customer code\Rx637.bin       |                                                                 | ○ N=0 (0×FFFFh)                 |
|                                          | · · · · · · · · · · · · · · · · · · ·                           |                                 |
| Total Size: 4096 bytes                   | Size = Num *512Byte                                             |                                 |
| PASS: 1                                  | OK 3 Cancel                                                     | Read Config.                    |
| Ready                                    |                                                                 | NUM //                          |

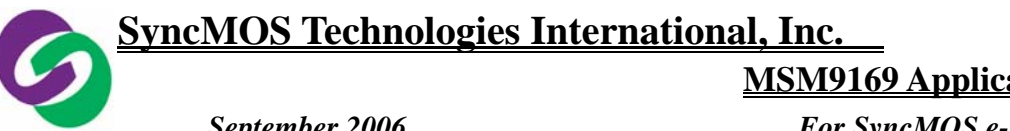

**MSM9169 Application Note** 

September 2006

For SyncMOS e-MCU Used

| 🤏 - MSM9169 73.1                                                                                                    |  |
|----------------------------------------------------------------------------------------------------|--|
| File(F) Edit(E) View(V) Setting(O) Tools(T) Help(H)                                                                                                    |  |
| File       Edit@       View(V)       Setting(V)       Tools(T)       Help(H)         I could Save With       IC       Auto       Enable       Auto       Enable       Auto         I C INFORMATION       OPERATION       Auto       Erase       Blank Verify Secur. Cont       Feadures         SM8951A       Features       Auto       Erase       Blank Check       Phogram + Boot         Yerify Sum       Program + Boot       Verify Sum       Program =>PASS       PROGRAM         256 Byte RAM       Configure       I       Verify =>PASS, Sum: 6d168 H         BUFFER SETTING       File       E:(Customer code\Px637.bin       Fd168         Total Size:       1       FAIL:       0 |  |
| Ready                                                                                                    |  |

**MSM9169** Application Note

September 2006

#### For SyncMOS e-MCU Used

#### 16. Read : Read Target IC Data

16.1 First click "Read" button, which will read Flash data from Target IC.

16.2 Click "Edit" to show data with a window.

16.3 In case of target IC being protected, all data will show "0".

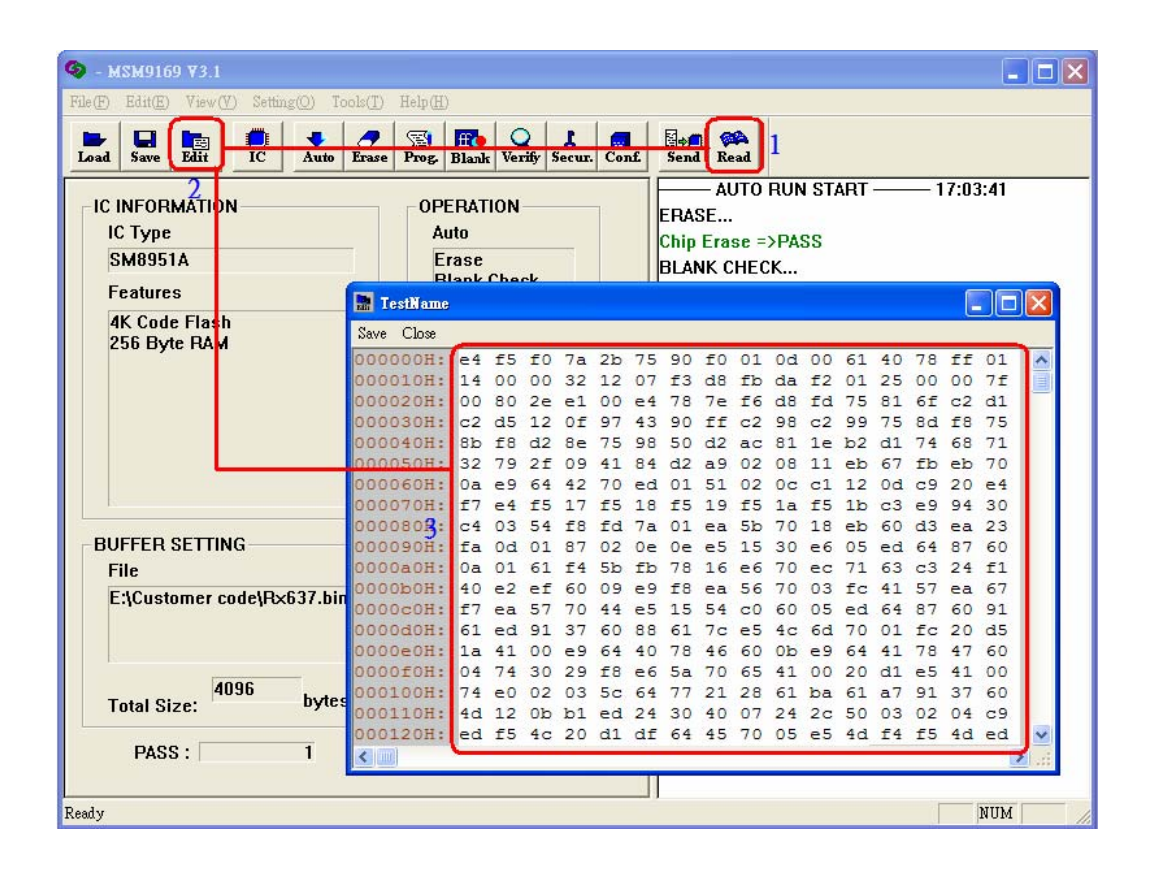

**MSM9169** Application Note

September 2006

#### For SyncMOS e-MCU Used

**17. Send**: (for Offline Programming)

MSM9169 support off-line programming, as below:

- 17.1 Push "Send" button, after you selected IC type and loaded file to buffer.
- 17.2 Then PC will download data to MSM9169 Controller MCU. MSM9169 board's busy LED(Yellow) will lighted 

  After finish loading that the green LED will lighted and a message of "Transmit Data to MCU => PASS" will show on the message field, while the busy LED will turn off.
- 17.3 Push MSM9169 AUTO button, to start offline programming.

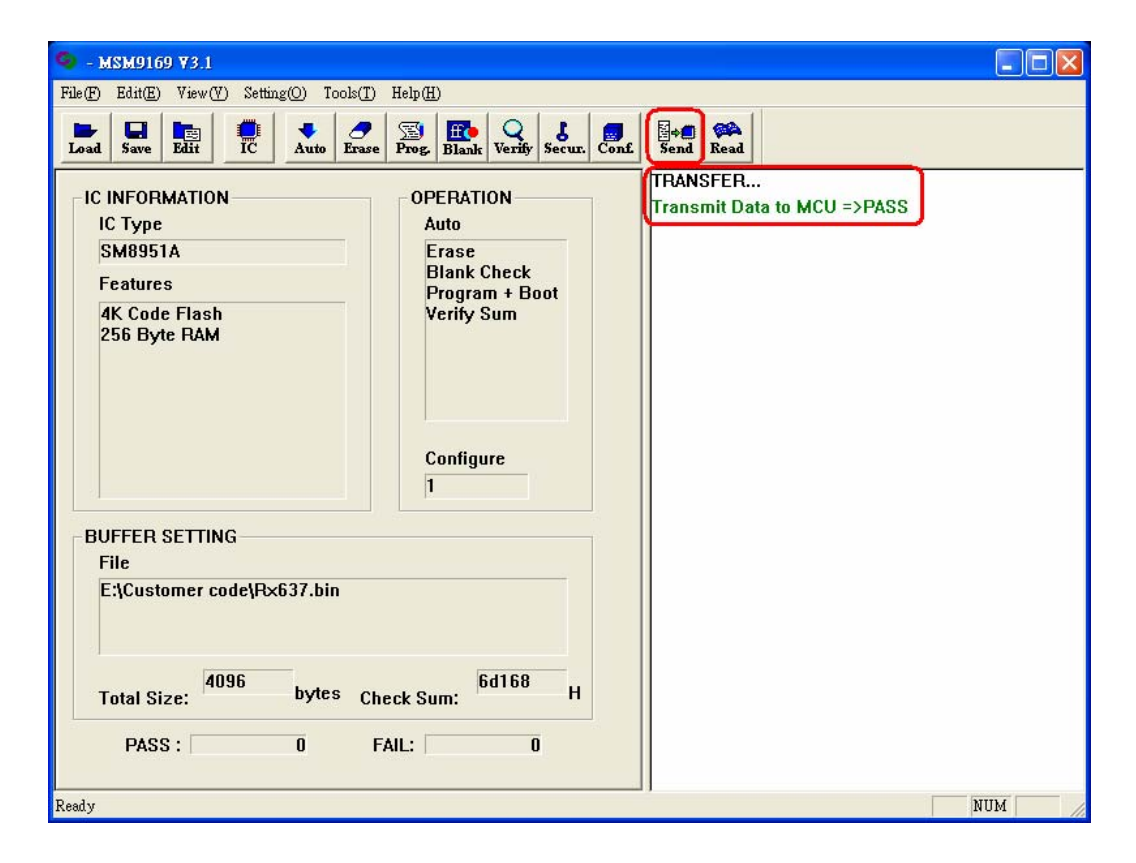

Specifications subject to change without notice, contact your sales representatives for the most recent information.

**MSM9169** Application Note

September 2006

# For SyncMOS e-MCU Used

# 18. Notice:

18.1 Please don't replace or remove any component from MSM9169 writer .

- 18.2 If it stops abnormally, please close MSM9169 V3.X Utility and reset board. Then re-start MSM9169.
- 18.3 Make sure the target IC is place correctly, otherwise IC could be permanently damaged.
- 18.4 If MSM9169 programming OK, it will show "PASS" message and a short buzz • Meanwhile GOOD LED will light. If MSM9169 programming fail, it will show "FAIL" message and a long buzz • Also, FAIL LED will light.
- 18.5 Please reload file for programming, after you change IC type.
- 18.6 If you want to install a new MSM9169 Utility, please uninstall the old version first .